## Patient Portal Registration Patient Handout

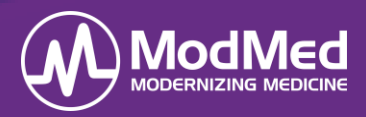

In this document, patients will learn how to register for a Patient Portal account. Remember, access to the Patient Portal provides a convenient way for a patient to participate in their own healthcare.

## Patient Registration in the Patient Portal

1. The patient must click the hyperlink sent in the portal invitation email to create a login.

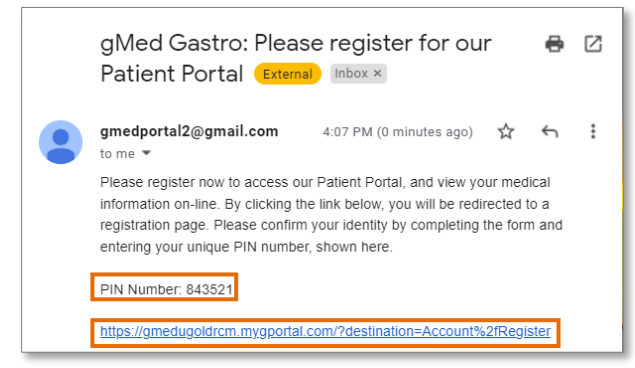

2. The patient enters: First Name, Last Name, Date of Birth, and the unique Portal PIN number provided in the invitation email as indicated in the graphic above.

| NEW ACCOUNT REGISTRATION |            |  |
|--------------------------|------------|--|
| First name               | John       |  |
| Last name                | Doe        |  |
| Date of birth            | 06/05/1991 |  |
| Portal PIN number        | 843521     |  |

3. The patient enters the desired Username, Password, and Confirm Password.

## 4.

| CREATE YOUR LOGIN. |         |
|--------------------|---------|
| Username           | johndoe |
|                    |         |
| Password           |         |
| Confirm password   |         |

5. The patient selects a **Security question** and enters the **Security question answer**.

| Security question           | What is the name of your first pet? | 1 |
|-----------------------------|-------------------------------------|---|
| Convetto supetion           | Dog                                 | 1 |
| Security question<br>answer | Dog                                 | 1 |

6. The patient clicks "I accept" to agree to the *Terms of Use* and then clicks **Register**.

| ACCEPT THE TERMS OF USE.                                                                                                    |
|----------------------------------------------------------------------------------------------------|
| I Accept.<br>By clicking in this box I certify that I have read and agree to the Privacy Policy, Terms and Conditions and Patient<br>Rights. |
| Register                                                                                                    |